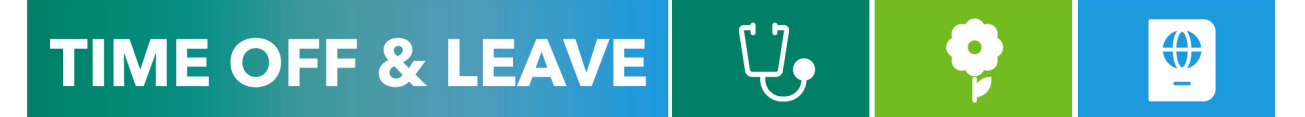

## CANCELLING TIME OFF REQUESTS (FOR EMPLOYEES)

To access the Time Reporting System (TRS), go to <u>https://go.gwu.edu/trs</u>.

| KRONOS         |                         |                               | Q.                                               | •         | 28               | 0         |           |           |           |           | Abraham Lincoln<br>Sign Out |  |
|----------------|-------------------------|-------------------------------|--------------------------------------------------|-----------|------------------|-----------|-----------|-----------|-----------|-----------|-----------------------------|--|
| A My Informati | C. C.                   |                               |                                                  |           |                  |           |           |           |           |           |                             |  |
| My Timecard    |                         |                               |                                                  |           | My Calendar 🛛 🔅  |           |           |           |           |           |                             |  |
|                |                         | :14:59 Current Pay Period 💌 📰 | < October 18 - 24, 2020 + Current Pay Period 💌 📰 |           |                  |           |           |           |           | ₩         |                             |  |
|                | If 'My Calendar' is not |                               |                                                  |           |                  |           |           |           |           |           | My Timecard                 |  |
| ● *  <br>View  |                         | Print Refrect Calculate Save  | Cay                                              | Week      | Month Visibility | Recuest.  |           |           |           |           | My Calendar                 |  |
|                | open, select it from    | Timecard Databa               |                                                  |           | Filter           | Time Off  |           |           |           |           | My Danyste                  |  |
|                | the blue side bar       | Shift Daily Period            |                                                  | Sun 10/18 | Mon 10/19        | Tue 10/20 | Wed 10/21 | Thu 10/22 | Fri 10/23 | Sat 10/24 | my nepotio                  |  |
| 1 × Su         |                         |                               |                                                  |           |                  |           |           |           |           |           | My Inbox                    |  |
| E X Tue        | e 10/20                 |                               | 8.00                                             |           |                  |           |           |           |           |           |                             |  |
| + 🗵 Wea        | id 10/21                |                               | 9:00                                             |           |                  |           |           |           |           |           |                             |  |

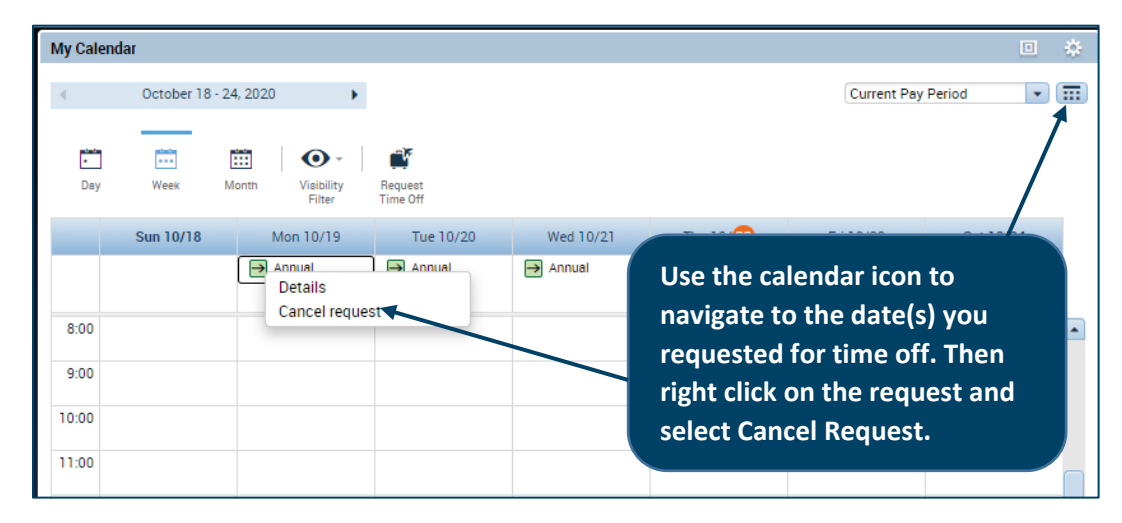

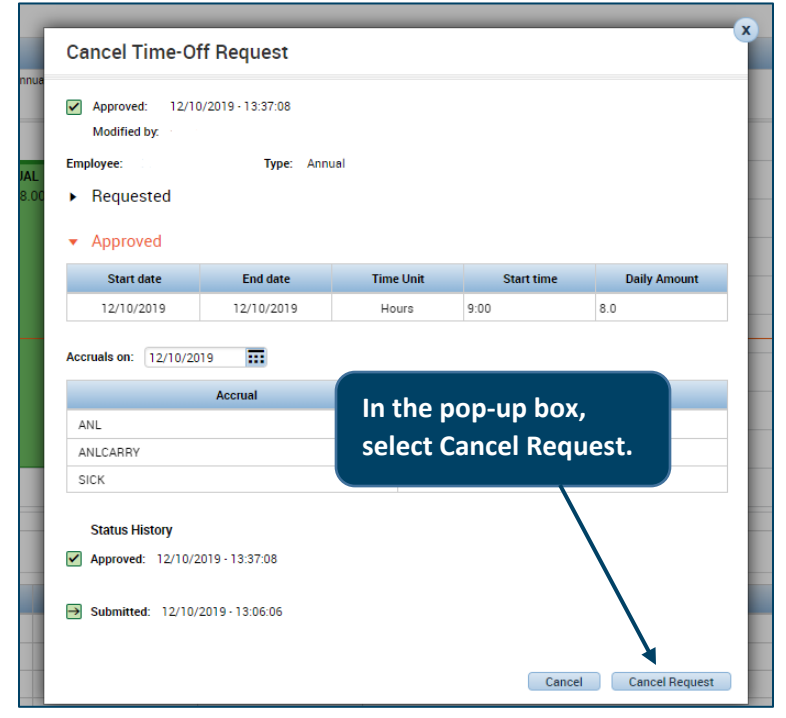

After you cancel the request, your manager will receive an email notification from the TRS to approve the cancellation request. Once your manager approves the cancellation, the time off will be removed from your timecard and your annual time balance will no longer reflect the hours you cancelled.

NOTE: You cannot edit or cancel part of an approved request. Cancelling the time off request will cancel all dates and hours within the request.